## Venue addition in Scheduling module

a. Enter the URL <u>https://vswsonline.ap.gov.in/#/home</u> and log in to the portal using the Mandal Parishad Development Officer (MPDO)/Municipal Commissioner (MC) credentials.

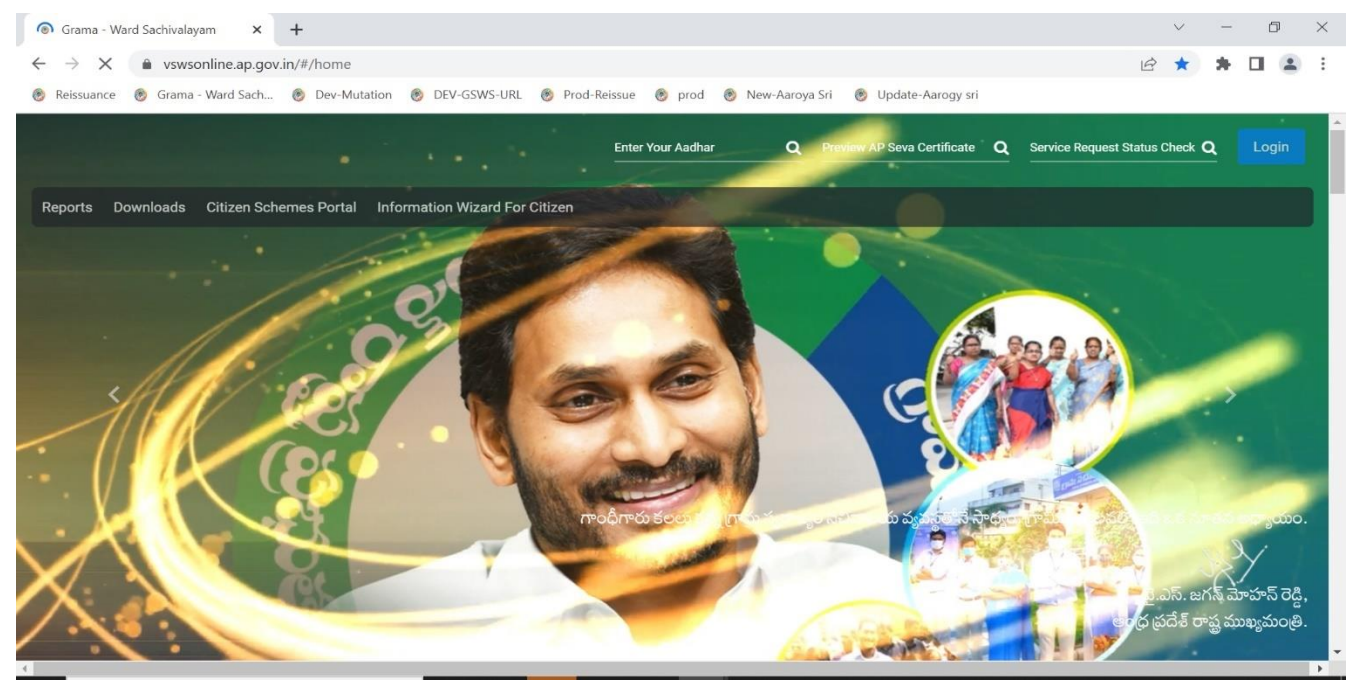

b. Click on the team Schedule under the Jagananna Suraksha link in the homepage as shown below.

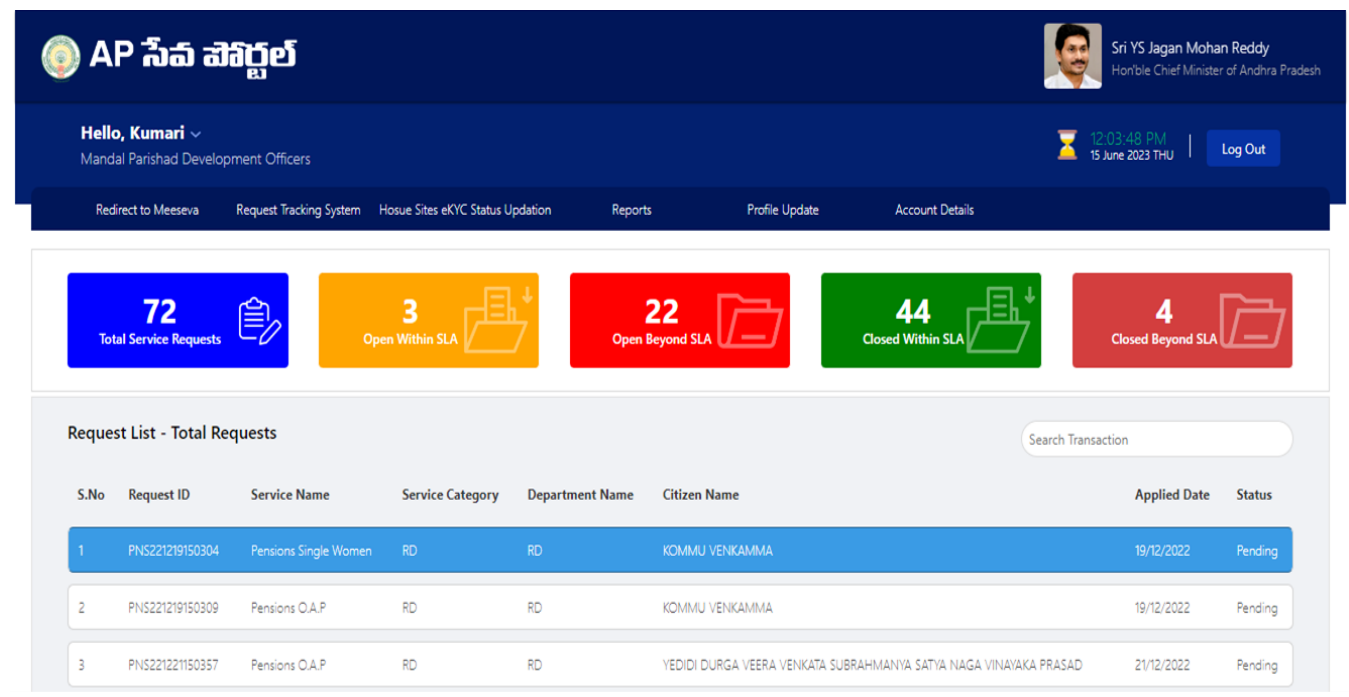

c. In the team schedule screen enter the Venue details under the **Venue** column as shown below.

| ) Grama - Ward Sachivalayam X 💩 New Incognito Tab X 🕂 🕂 🗸 🔶 🗸 🗸 🕹            |                    |              |                     |                |                           |                                                                      |                 |                                 |         |  |
|------------------------------------------------------------------------------|--------------------|--------------|---------------------|----------------|---------------------------|----------------------------------------------------------------------|-----------------|---------------------------------|---------|--|
| → C     ① localhost 4200/#/team-schedule       ☆     □       ⊕     Incognito |                    |              |                     |                |                           |                                                                      |                 |                                 |         |  |
| 0                                                                            | ) AP               | ้ก้อ         | බ්බිර්ල්            |                |                           | Sri YS Jagan Mohan Reddy<br>Hon'ble Chief Minister of Andhra Pradesh |                 |                                 |         |  |
| Hello, Srilekha ><br>Mandal Parishad Development. Officers 203 THU Log Out   |                    |              |                     |                |                           |                                                                      |                 |                                 |         |  |
| Team Schedule Go To Team Composition Home                                    |                    |              |                     |                |                           |                                                                      |                 |                                 |         |  |
| Team: " Secretariat: " Schedule Date: "                                      |                    |              |                     |                |                           |                                                                      |                 |                                 |         |  |
| Select                                                                       |                    |              |                     | •              | Select                    | ,                                                                    | dd/mm/yyyy      | dd/mm/yyyy IIII Add To Schedule |         |  |
| Feam                                                                         | Feam Schedule List |              |                     |                |                           |                                                                      |                 |                                 |         |  |
| Select                                                                       | Serial<br>No       | Team<br>Name | Secretariat/Cluster | Schedu<br>Date | lled Venue                | Status                                                               | Reschedule Date | Reschedule Remark               | Remarks |  |
| 0                                                                            | 1                  | Team 1       | ARDHAVEEDU          | 03-07-202      | ARDHAVEEDU<br>Secretariat | Select 🗸                                                             |                 |                                 |         |  |
| 0                                                                            | 2                  | Team 1       | PEDDKANDUKUR        | 05-07-202      | 23                        | Select 🗸                                                             |                 |                                 |         |  |
| Delete Schedule Print Schedule Submit                                        |                    |              |                     |                |                           |                                                                      |                 |                                 |         |  |
|                                                                              |                    |              |                     |                |                           |                                                                      |                 |                                 |         |  |

d. Click on the select dropdown under the **Status** column to show 2 options – Conducted or Reschedule. Select Reschedule.

| Grama - V                                                                                                    | Ward Sachi                       | ivalayam                     | 🗙 🎄 New Ir             | ncognito Tab      |                           | v – Ö                                                               |                 |                   |                          |  |
|----------------------------------------------------------------------------------------------------|----------------------------------|------------------------------|------------------------|-------------------|---------------------------|---------------------------------------------------------------------|-----------------|-------------------|--------------------------|--|
| $\rightarrow$ C                                                                                                  | () k                             | ocalhost:4                   | 4200/#/team-schee      |                   | 🖈 🔲 🐽 Incognito           |                                                                     |                 |                   |                          |  |
| <b>()</b>                                                                                                    | AP i                             | ົ້າລົ                        | භූදාන                  |                   |                           | Sri YS Jagan Mohan Reddy<br>Honble Chief Minister of Andhra Pradesh |                 |                   |                          |  |
| He<br>Ma                                                                                                    | <b>ello, Sri</b> l<br>andal Pari | <b>lekha ~</b><br>ishad Devi | ,<br>elopment Officers |                   |                           |                                                                     |                 |                   | 22 June 2023 THU         |  |
| Team Schedule Go To Team Composition Home Note: Please click on submit for saving the changes (edit/delete/add). |                                  |                              |                        |                   |                           |                                                                     |                 |                   |                          |  |
| Team: *                                                                                                    |                                  |                              |                        | Secretaria        |                           |                                                                     |                 |                   |                          |  |
| Select V Select V                                                                                                |                                  |                              |                        |                   |                           | ~                                                                   | dd/mm/yyyy      | Add To            | Schedule                 |  |
| Team Schedule List                                                                                               |                                  |                              |                        |                   |                           |                                                                     |                 |                   |                          |  |
| Select                                                                                                    | Serial<br>No                     | Team<br>Name                 | Secretariat/Cluster    | Scheduled<br>Date | Venue                     | Status                                                              | Reschedule Date | Reschedule Remark | Remarks                  |  |
| 0 1                                                                                                    | Te                               | eam 1                        | ARDHAVEEDU             | 03-07-2023        | ARDHAVEEDU<br>Secretariat | Select V                                                            |                 |                   |                          |  |
| 0 2                                                                                                    | Te                               | eam 1                        | PEDDKANDUKUR           | 05-07-2023        |                           | Conducted<br>Reschedule                                             |                 |                   |                          |  |
|                                                                                                    |                                  |                              |                        |                   |                           |                                                                     |                 | Delete Schedu     | le Print Schedule Submit |  |
|                                                                                                    |                                  |                              |                        |                   |                           |                                                                     |                 |                   |                          |  |

e. Click the Submit button and a pop-up will show **"Team schedule details are saved successfully".** 

| 🔮 Grama - Ward Sachivalayam x 💩 New Incognito Tab x 🕂 🕂 🗸 🗸 🔿 |                                                                                                    |                                   |              |                   |                           |                                                   |  |  |  |                                                                      |  |  |
|---------------------------------------------------------------|----------------------------------------------------------------------------------------------------|-----------------------------------|--------------|-------------------|---------------------------|---------------------------------------------------|--|--|--|----------------------------------------------------------------------|--|--|
| ← → C (i) localhost.4200/#/team-schedule ☆ 🛛 😁 Incognito 🗄    |                                                                                                    |                                   |              |                   |                           |                                                   |  |  |  |                                                                      |  |  |
| 0                                                             | AP                                                                                                    | ้ก้อ                              | නෘර්ත        |                   | Alert                     | Alert                                             |  |  |  | Sri YS Jagan Mohan Reddy<br>Honföle Chief Minister of Andhra Pradesh |  |  |
|                                                               | <b>Hello, S</b><br>Mandal F                                                                                                    | <b>Srilekha</b> ~<br>Parishad Dev |              |                   | The team schedule         | The team schedule details are saved successfully. |  |  |  | 22 June 2023 THU                                                     |  |  |
| Team<br>Note:                                                 | Ok         Go To Team Composition         Home           Note: Please click on submit for saving the changes (edit/delete/add).         Home         Home |                                   |              |                   |                           |                                                   |  |  |  |                                                                      |  |  |
| Team: *                                                       | Team: " Secretariat: " Schedule Date: "                                                                                                    |                                   |              |                   |                           |                                                   |  |  |  |                                                                      |  |  |
| Selec                                                         | Select V Select                                                                                                    |                                   |              |                   |                           | ✓ dd/mm/yyyy                                      |  |  |  | Add To Schedule                                                      |  |  |
| Team                                                          | Team Schedule List                                                                                                    |                                   |              |                   |                           |                                                   |  |  |  |                                                                      |  |  |
| Select                                                        |                                                                                                    |                                   |              | Scheduled<br>Date |                           |                                                   |  |  |  | Remarks                                                              |  |  |
| 0                                                             | 1                                                                                                    | Team 1                            | ARDHAVEEDU   | 04-07-2023        | ARDHAVEEDU<br>Secretariat | Select 🗸                                          |  |  |  | Due to heavy rain (Reschedule from:03/07/2023)                       |  |  |
|                                                               | 2                                                                                                    | Team 1                            | PEDDKANDUKUR | 05-07-2023        |                           | Select 🗸                                          |  |  |  |                                                                      |  |  |
|                                                               | Delete Schedule Print Schedule Submit                                                                                                    |                                   |              |                   |                           |                                                   |  |  |  |                                                                      |  |  |
|                                                               |                                                                                                    |                                   |              |                   |                           |                                                   |  |  |  |                                                                      |  |  |